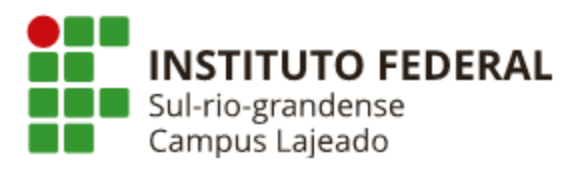

## SUAP – Sistema Unificado de Administração Pública Cadastro de Atividades Complementares

Para inserir suas atividades complementares:

- 1. Acesse o sistema SUAP (https://suap.ifsul.edu.br/).
- 2. Clique no menu Dados do Aluno.
- 3. Na tela de Dados do Aluno, clique em Atividades Complementares.

|                        | Situação Sistêmica:<br>Matriculado no SUAP | Data da Migração:<br>-        | Impressão Digital:<br>Não             | Emitiu Diploma:<br>Não                                                                      |                    |
|------------------------|--------------------------------------------|-------------------------------|---------------------------------------|---------------------------------------------------------------------------------------------|--------------------|
| DADOS ACADÊMICOS       | DADOS PESSOAIS PASTA DOCUMENTA             | L 3 REQUISITOS DE CONCLUSÃO 7 | ATIVIDADES COMPLE<br>TCC / RELATÓRIOS | MENTARES ATIVIDADES CURRICULARES DE EXTENSÃO<br>MEDIDAS DISCIPLINARES / PREMIAÇÕES BOLETINS | ENADE<br>HISTÓRICO |
| LOCAIS E HORÁRIOS DE / | AULA / ATIVIDADE REQUERIMENTOS             | NADA CONSTA DOCUMENTOS E PRO  | CESSOS GRADE CURR                     | CULAR                                                                                       |                    |
| ∧ MATRÍCULAS EM        | I PERÍODOS                                 |                               |                                       |                                                                                             |                    |
|                        | TUAL DE FREQUÊNCIA E C.R. NOS PERÍODOS     |                               |                                       |                                                                                             |                    |
|                        |                                            |                               |                                       |                                                                                             |                    |
|                        | ANO/PERÍODO LETIVO                         | TURMA                         |                                       | SITUAÇÃO NO PERÍODO                                                                         |                    |
|                        | ANO/PERÍODO LETIVO<br>2023/2               | TURMA                         |                                       | SITUAÇÃO NO PERÍODO<br>Matriculado                                                          |                    |
| ∧ OBSERVAÇÕES G        | ANO/PERÍODO LETIVO<br>2023/2               | TURMA                         |                                       | SITUAÇÃO NO PERÍODO<br>Matriculado<br>Adicionar O                                           | bservação          |

4. Na tela de Atividades Complementares, clique em "Adicionar Atividade Complementar".

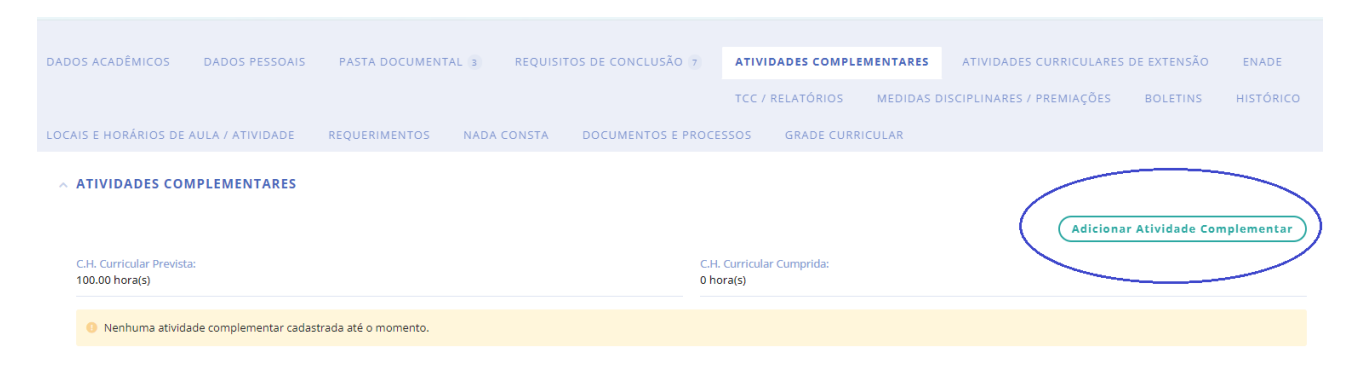

5. Preencha todas as informações da atividade complementar, conforme tela abaixo e no final da tela clique em "Salvar".

ADICIONAR ATIVIDADE COMPLEMENTAR

| TIPO E PERÍODO LETIVO                     |   |                                   |   |
|-------------------------------------------|---|-----------------------------------|---|
| * ANO LETIVO:                             |   | * PERÍODO LETIVO:                 |   |
|                                           | ~ |                                   | ~ |
|                                           |   |                                   | _ |
|                                           |   |                                   |   |
|                                           |   |                                   |   |
| O NÃO CURRICULAR                          |   |                                   |   |
|                                           |   |                                   |   |
| * TIPO:                                   |   |                                   |   |
|                                           |   |                                   | ~ |
|                                           |   |                                   | - |
|                                           |   |                                   |   |
| DADOS DA ATIVIDADE                        |   |                                   |   |
| * ATIVIDADE:                              |   |                                   |   |
|                                           |   |                                   |   |
| Nome da atividade com até 100 caracteres. |   |                                   | - |
|                                           |   |                                   |   |
| * DATA DE INÍCIO DA ATIVIDADE:            |   | * DATA DA CONCLUSÃO DA ATIVIDADE: |   |
| dd/mm/aaaa                                |   | dd/mm/aaaa                        |   |
|                                           |   |                                   | _ |
| * CARGA HORÁRIA:                          |   |                                   |   |
|                                           |   |                                   |   |
|                                           |   |                                   | - |
| INFORMAÇÕES COMPLEMENTARES:               |   |                                   |   |
|                                           |   |                                   |   |
|                                           |   |                                   |   |